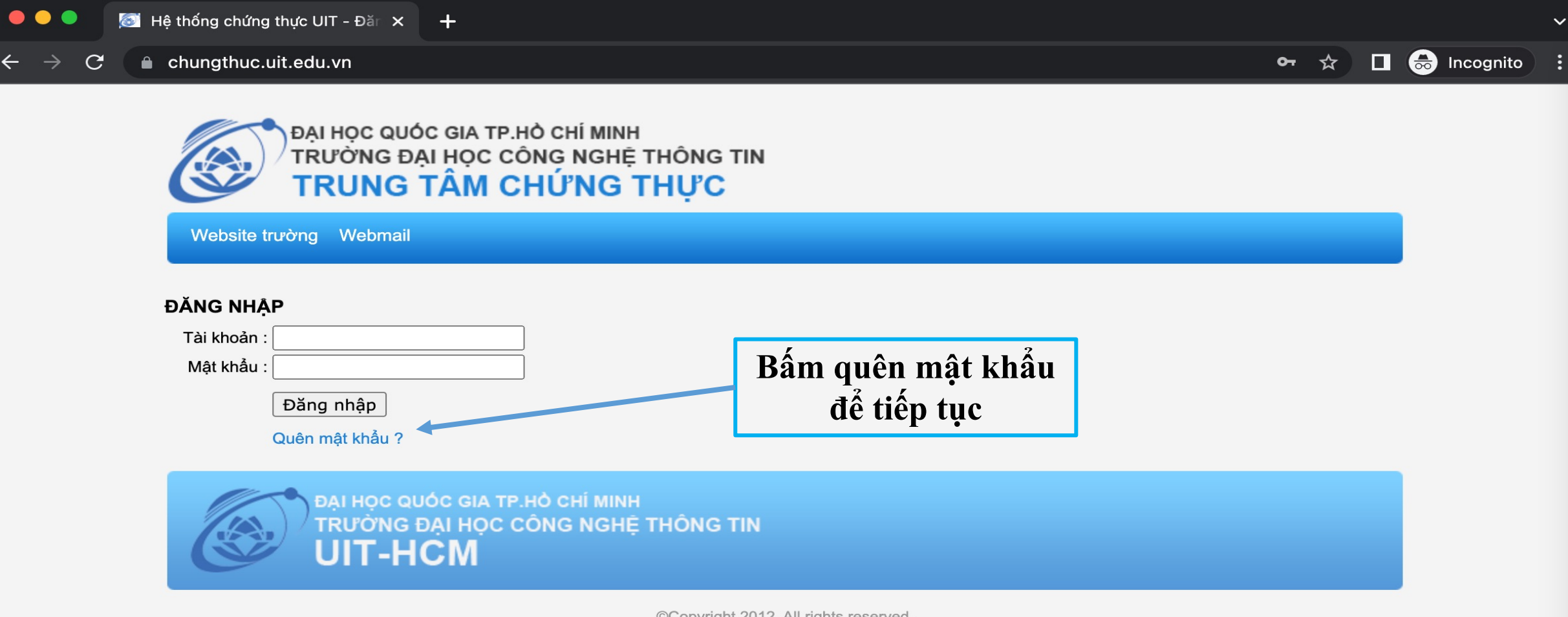

©Copyright 2012. All rights reserved.

Sinh viên truy cập trang: chungthuc.uit.edu.vn và bấm quên mật khẩu

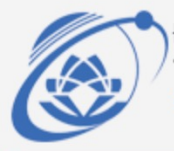

ĐẠI HỌC QUỐC GIA TP.HỎ CHÍ MINH TRƯỜNG ĐẠI HỌC CÔNG NGHỆ THÔNG TIN TRUNG TÂM CHỨNG THỰC

Website trường Webmail

## QUÊN MẬT KHẨU

Nếu bạn đã quên mật khẩu, bạn có thể yêu cầu hệ thống giúp bạn chọn lại mật khẩu. Nhập tài khoản của bạn, hệ thống sẽ gởi mail hướng dẫn bạn đổi mật khẩu mới.

Lưu ý: chỉ nhập tên đăng nhập (ví dụ: trungnd; 1252000) chứ không nhập email.

Tài khoản : 21210033

Quên mật khẩu

Sinh viên nhập mã số sinh viên vào mục tài khoản rồi bấm quên mật khẩu

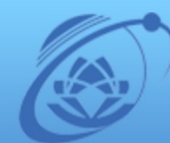

ĐẠI HỌC QUỐC GIA TP.HỎ CHÍ MINH TRƯỜNG ĐẠI HỌC CÔNG NGHỆ THÔNG TIN UIT-HCM

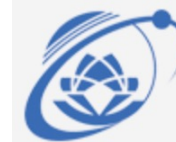

ĐẠI HỌC QUỐC GIA TP.HÒ CHÍ MINH TRƯỜNG ĐẠI HỌC CÔNG NGHỆ THÔNG TIN TRUNG TÂM CHỨNG THỰC

Website trường Webmail

## QUÊN MẬT KHẦU

Nếu bạn đã quên mật khẩu, bạn có thể yêu cầu hệ thống giúp bạn chọn lại mật khẩu. Nhập tài khoản của bạn, hệ thống sẽ gởi mail hướng dẫn bạn đổi mật khẩu mới.

trungnd; 1252000) chứ không nhập (ví dụ: trungnd; 1252000) chứ không nhập email.

Đã gởi mail reset password đến email của bạn.

Tài khoản : 21210033

Quên mật khẩu

Hệ thống sẽ hiển thị mail reset mật khẩu, sinh viên vào email sinh viên (<u>mssv@ms.uit.edu.vn</u>) và làm theo hướng dẫn Sinh viên truy cập vào email sinh viên trên ứng dụng outlook hoặc website <u>https://outlook.office365.com/</u>, đăng nhập bằng email sinh viên (<u>mssv@ms.uit.edu.vn</u>) để thay đổi mật khẩu

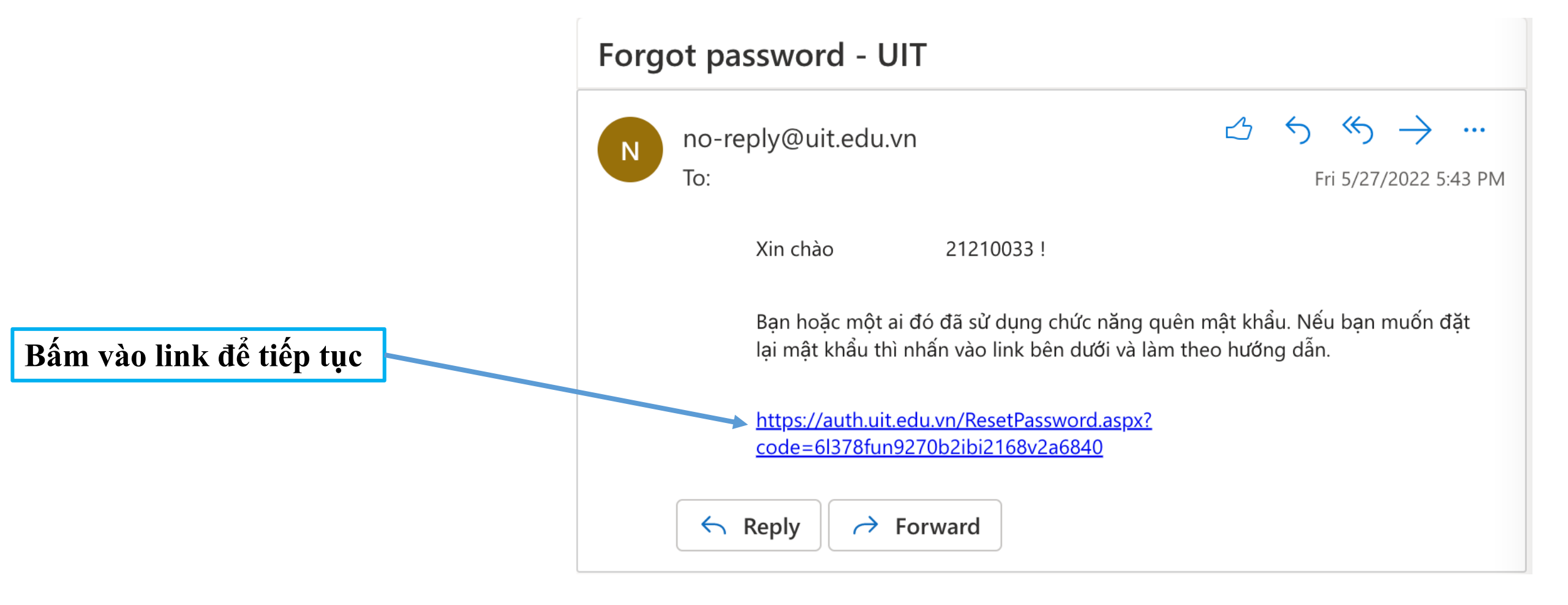

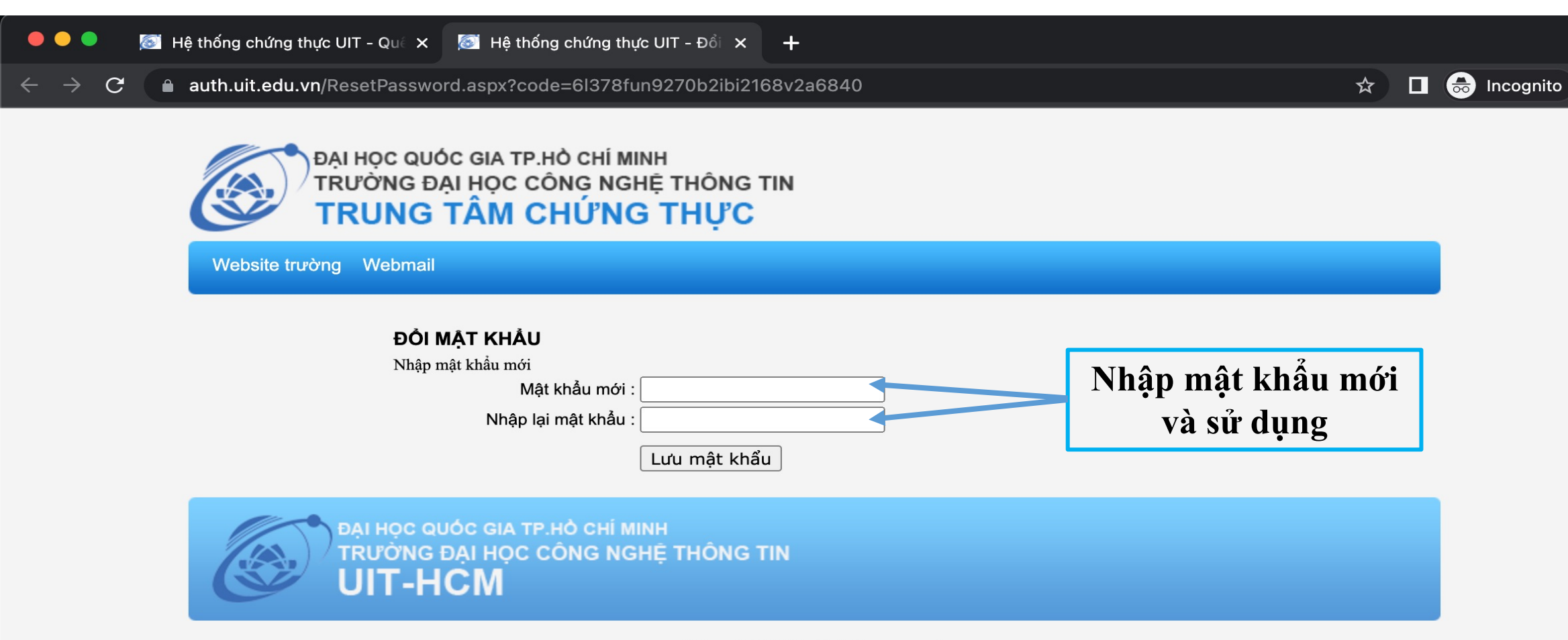

©Copyright 2012. All rights reserved.